## Navigation and Instructions on How to Print Schedule Proof

Navigation: Main Menu>UofL Custom Menu>UL Student Records>Report>UL Course Catalog

When you navigate to this page for the first time, please click on "Add a New Value" to create a Run Control ID. For example: Schedule\_of\_Courses\_Proof. (Note make sure there are no spaces between word in the Run Control ID). Click Add. When you go to the menu the second and subsequent time, you need to click on "Find an Existing Value, then enter your run control ID.

Find an Existing Value Add a New Value

## Enter the Term and Subject Area; Then click the "Run" button

| Favorites Main Menu > UofL Cus | tom Menu 🚿 UL Student Records 🗧 | Report > UL Course (  | Catalog         |                 |              |
|--------------------------------|---------------------------------|-----------------------|-----------------|-----------------|--------------|
| L Coucat                       |                                 |                       |                 |                 | <u>New V</u> |
| Run Control ID:                | Schedule_of_Courses             | <u>Report Manager</u> | Process Monitor | Run             |              |
| Course Catalog<br>Term: 4175   | Q Subject Area: PHUN            |                       |                 |                 |              |
| Save AReturn to Search         | -Notify                         |                       | ■+Add           | 2Update/Display |              |

Enter the Server Name: PSUNX; makes sure you select "Web" for Type; "PDF" for Format; then click "OK".

| Favorites   Main Menu > UofL Custom Menu > UL Student Records > Report > UL Course Catalog |                                                           |              |              |       |                |                     |            |  |  |
|--------------------------------------------------------------------------------------------|-----------------------------------------------------------|--------------|--------------|-------|----------------|---------------------|------------|--|--|
|                                                                                            |                                                           |              |              |       |                |                     | New Windov |  |  |
| Process Scheduler Request                                                                  |                                                           |              |              |       |                |                     |            |  |  |
| User ID L0BRAG01 Run Control ID Schedule_of_Courses                                        |                                                           |              |              |       |                |                     |            |  |  |
| Server Name                                                                                | Server Name PSUNX - Run Date 11/29/2016                   |              |              |       |                |                     |            |  |  |
| Recurrence                                                                                 | Recurrence Run Time 12:23:01PM Reset to Current Date/Time |              |              |       |                |                     |            |  |  |
| Time Zone                                                                                  | 0                                                         |              |              |       |                |                     |            |  |  |
| Process List                                                                               |                                                           |              |              |       |                |                     |            |  |  |
| Select Description                                                                         |                                                           | Process Name | Process Type | *Түре | <u>*Format</u> | <b>Distribution</b> |            |  |  |
| Creates Cours                                                                              | se Catlog Report                                          | ULSRCC01     | SQR Report   | Web 👻 | PDF 🚽          | <b>Distribution</b> |            |  |  |

OK Cancel

## Click on the Process Monitor button, then click the Refresh button until the run status is "Success" and Distribution Status is "Posted"

| acase List                                                                                                    | Sonio                                                          | rLiet                                                                                                    |                               |                                                                           |                                                                                                    |                                                                      |                                                                                                    |                                                      |
|----------------------------------------------------------------------------------------------------|----------------------------------------------------------------|----------------------------------------------------------------------------------------------------|-------------------------------|---------------------------------------------------------------------------|----------------------------------------------------------------------------------------------------|----------------------------------------------------------------------|----------------------------------------------------------------------------------------------------|------------------------------------------------------|
|                                                                                                    | <u>o</u> erver                                                 |                                                                                                    |                               |                                                                           |                                                                                                    |                                                                      |                                                                                                    |                                                      |
| W Process Re                                                                                                    | quest I                                                        | or                                                                                                    |                               |                                                                           |                                                                                                    |                                                                      |                                                                                                    | 1                                                    |
| User ID LOB                                                                                                    | RAG01                                                          | 1 Q Type                                                                                                    | <b>▼</b>                      | Last                                                                      |                                                                                                    | Days 👻                                                               | Refresh                                                                                                    |                                                      |
| Server                                                                                                    |                                                                | ▼ Name                                                                                                    | Q                             | instand                                                                   |                                                                                                    |                                                                      |                                                                                                    |                                                      |
| un Status                                                                                                    |                                                                | <ul> <li>Distribution</li> </ul>                                                                                   | Status                        |                                                                           | <ul> <li>Save On Refresh</li> </ul>                                                                                                    |                                                                      |                                                                                                    |                                                      |
| ocess List                                                                                                    | -                                                              |                                                                                                    |                               |                                                                           | Personalize   Find   V                                                                                                    | /iew All ] 🖾 ] 🛗                                                     | First 🚺 1-4 of                                                                                                    | 4 🖸 Last                                             |
| lect Instance                                                                                                    | <u>Seq.</u>                                                    | Process Type                                                                                                    | <u>Process</u><br><u>Name</u> | <u>User</u>                                                               | Run Date/Time                                                                                                    | Run Status                                                           | Distribution<br>Status                                                                                                    | <u>Details</u>                                       |
| 5277655                                                                                                    |                                                                | SQR Report                                                                                                    | ULSRCC01                      | L0BRAG01                                                                  | 11/29/2016 12:25:38PM EST                                                                                                    | Queued                                                               | N/A                                                                                                    | <u>Details</u>                                       |
| 5277652                                                                                                    |                                                                | SQR Report                                                                                                    | ULSRCC01                      | L0BRAG01                                                                  | 11/29/2016 12:23:01PM EST                                                                                                    | Success                                                              | Posted                                                                                                    | <u>Details</u>                                       |
| 5277623                                                                                                    |                                                                | SQR Report                                                                                                    | ULSRCC01                      | L0BRAG01                                                                  | 11/29/2016 12:09:14PM EST                                                                                                    | Success                                                              | Posted                                                                                                    | <u>Details</u>                                       |
| 5277507                                                                                                    |                                                                | SQR Report                                                                                                    | ULSRCC01                      | L0BRAG01                                                                  | 11/29/2016 10:26:02AM EST                                                                                                    | Success                                                              | Posted                                                                                                    | Details                                              |
| back to UL Co<br>Save<br>ENOT<br>Cess List   <u>Sen</u>                                                                                                    | urse Ca<br>ify<br>ver List                                     | atalog                                                                                                    | III Student Pacar             | ds \ Papart                                                               |                                                                                                    | Manifor                                                              |                                                                                                    |                                                      |
| back to UL Col<br>Save Save Solution<br>Cess List Server<br>orites Main S<br>rocess List<br>ew Process Re                                                                                      | ify<br>ify<br>er List<br>lenu<br>Serve<br>quest l              | atalog UofL Custom Menu > 1 Ir List For                                                                            | UL Studeŋt Recor              | ds > Report                                                               | : > UL Course Catalog > Process                                                                                                    | Monitor                                                              | New Window                                                                                                    | <u>v   Help   </u>                                   |
| back to UL Col<br>Save ENot<br>cess List   Sen<br>orites Main M<br>rocess List<br>w Process Re<br>User ID LOE<br>Server                                                                        | ify<br>er List<br>lenu<br>Serve<br>quest<br>BRAGO              | > UofL Custom Menu > 1<br>Ir List<br>For                                                                           | UL Student Recor              | ds > Report<br>Last<br>Instan                                             | : → UL Course Catalog → Process                                                                                                    | Monitor<br>Days 🗸                                                    | New Window<br>Refresh                                                                                                    | v   <u>Help</u>   .                                  |
| back to UL Co<br>Save ENd<br>cess List Sen<br>orites Main b<br>rocess List<br>w Process Re<br>User ID LOE<br>Server<br>Run Status                                                              | ify<br>ify<br>lenu :<br>Serve<br>quest<br>BRAG0                | atalog<br>> UofL Custom Menu > 1<br>rr List<br>For<br>■ Type<br>■ Name<br>■ Distribution                           | UL Student Recor              | ds > Regort<br>Last<br>Instan                                             | <ul> <li>UL Course Catalog &gt; Process</li> <li>Tomoto Intervention</li> <li>Save On Refresh</li> </ul>                                                                                                    | Monitor<br>Days 🗸                                                    | New Windov<br>Refresh                                                                                                    | <u>ν   Ηείρ</u>   .<br>                              |
| back to UL Col<br>Save Save Save<br>Cess List Ser<br>orites Main S<br>rocess List<br>we Process Re<br>User ID LOE<br>Server<br>Run Status<br>ocess List                                        | ify<br>er List<br>lenu<br>Serve<br>quest 1<br>BRAGO            | atalog UofL Custom Menu > 1 International State For I Q Type I Name I Distribution                                 | UL Studeņt Recor              | ds > Report<br>Last<br>Instan                                             | UL Course Catalog > Process UL Course Catalog > Process Course Catalog > Process Course Catalog       | Monitor<br>Days •                                                    | New Window<br>Refresh                                                                                                    | <u>v   Heip  </u>                                    |
| back to UL Co<br>Save ENVICES<br>Cess List   Sen<br>orites Main ()<br>rocess List<br>User ID LOE<br>Server<br>Run Status<br>occess List<br>elect Instance                                      | ify<br>ify<br>er List<br>fenu<br>Serve<br>quest 1<br>BRAG0     | atalog UofL Custom Menu > 1 I I Q Type Variation Variation Process Type                                            | UL Student Recor              | ds > Report<br>Last<br>Instan                                             | <ul> <li>UL Course Catalog &gt; Process</li> <li>Image: Constant of the second second se</li></ul> | Monitor<br>Days –<br>/iew All   🔄   🏭<br><u>Run Status</u>           | New Window<br>Refresh                                                                                                    | 4 D Last<br>Details                                  |
| back to UL Col<br>Save Slot Server<br>orites Main M<br>rocess List Main M<br>rocess List Wer ID LOE<br>Server<br>Run Status<br>rocess List<br>elect Instance<br>S277655                        | ify<br>ify<br>lerer List<br>leru :<br>Serve<br>quest I<br>RAGO | atalog UofL Custom Menu > 1 ILIST For IQ Type Vame Distribution Process Type SQR Report                            | UL Student Recor              | ds > Report Last Instan User LOBRAG01                                     | <ul> <li>&gt; UL Course Catalog &gt; Process</li> <li>UL Course Catalog &gt; Process</li> <li>1</li> <li>Ce 1</li> <li>To 1</li> <li>Ce 1</li> <li>V Save On Refresh</li> <li>Personalize   Find   \</li> <li>Run Date/Time</li> <li>11/29/2016 12:25:38PM EST</li> </ul>                                                                                                    | Monitor<br>Days -<br>/iew All [ ] 111<br>Run Status<br>Success       | New Windov<br>Refresh                                                                                                    | 4 M Last                                             |
| back to UL Col<br>Save ENVI<br>Cess List Server<br>orites Main &<br>rocess List<br>we Process Re<br>User ID LOE<br>Server<br>Run Status<br>cocess List<br>elect Instance<br>5277655<br>5277652 | ity<br>ity<br>ler List<br>leru<br>Serve<br>quest<br>BRAGO      | atalog UofL Custom Menu > 1 ILIST For IQ Type Vame Distribution Process Type SQR Report SQR Report SQR Report      | UL Student Recor              | ds > Report<br>Last<br>Instan<br>User<br>LOBRAG01<br>LOBRAG01             | VL Course Catalog > Process      VL Course Catalog > Process      V I Course Catalog > Process      V I Course A Process      V I Course            | Monitor<br>Days<br>/iew All [] ]<br>Run Status<br>Success<br>Success | New Window         Refresh         First 1-4 of         Distribution         Status         Posted         Posted                  | 4 D Last<br>Details<br>Details                       |
| back to UL Co<br>Save ENV<br>cess List Server<br>orites Main &<br>rocess List<br>W Process Re<br>User ID LOE<br>Server<br>Run Status<br>ocess List<br>elect Instance<br>5277655<br>5277652     | iry ify ify ify ify ify ify ify ify ify if                     | atalog UofL Custom Menu > 1  I Q Type I Name Vistribution Process Type SQR Report SQR Report SQR Report SQR Report | UL Student Recor              | ds > Report<br>Last<br>Instan<br>User<br>L0BRAG01<br>L0BRAG01<br>L0BRAG01 | <ul> <li>UL Course Catalog &gt; Process</li> <li>1</li> <li>1</li> <li>1</li> <li>1</li> <li>1</li> <li>1</li> <li>2</li> <li>2</li> <li>3</li> <li>2</li> <li>3</li> <li>2</li> <li>3</li> <li>4</li> <li>4</li>     &lt;</ul>                                                                                                    | Monitor Days  Tiew All [ ] ] ] ] ] ] ] ] ] ] ] ] ] ] ] ] ] ]         | New Window         Refresh         First I 1-4 of         Distribution         Status         Posted         Posted         Posted | 4 D Last<br>Details<br>Details<br>Details<br>Details |

Favorites 🗄 Main Menu 🗧 UofL Custom Menu 🏱 UL Student Records 🏱 Report 🏱 UL Course Catalog 🏱 Process Monitor 👘

Save Notify

Process List | Server List

Click on the "Details" Link; then click on "View Log/Trace link.

Favorites | Main Menu > UofL Custom Menu > UL Student Records > Report > UL Course Catalog > Process Monitor

Nev

## Process Detail

| Process                                                                                                    |                                                                                                    |
|----------------------------------------------------------------------------------------------------|----------------------------------------------------------------------------------------------------|
| Instance 5277655<br>Name ULSRCC01<br>Run Status Success Distribution                                                                                                    | Type SQR Report<br>Description Creates Course Catlog Report<br>ution Status Posted                                                                                                    |
| Run Run Control ID Schedule_of_Courses Location Server Server PSUNX Recurrence                                                                                                    | Update Process  Hold Request Queue Request Cancel Request Delete Request Re-send Content Restart Request                                                                                                    |
| Date/Time                                                                                                    | Actions                                                                                                    |
| Request Created On         11/29/2016 12:25:41PM EST           Run Anytime After         11/29/2016 12:25:38PM EST           Began Process At         11/29/2016 12:26:01PM EST           Ended Process At         11/29/2016 12:26:15PM EST | Parameters     Transfer       Message Log     Batch Timings       View Log/Trace     Image: Comparison of the second second |
| OK Cancel                                                                                                    |                                                                                                    |

Then Click on the middle file that ends with ".PDF".

Favorites Main Menu > UofL Custom Menu > UL Student Records > Report > UL Course Catalog > Proc

View Log/Trace

| Report         |                  |           |                        |          |              |                   |
|----------------|------------------|-----------|------------------------|----------|--------------|-------------------|
| Report ID      | 3759652          | Process I | rocess Instance 527765 |          |              | Message Log       |
| Name           | Name ULSRCC01 P  |           |                        | SQR Rep  |              |                   |
| Run Status     | Success          |           |                        |          |              |                   |
| Creates Cour   | se Catlog Report |           |                        |          |              |                   |
| Distribution D | )etails          |           |                        |          |              |                   |
| Distribution N | lode csprod      | E         | Expiration             | Date     | 12/06/2016   |                   |
| File List      |                  |           |                        |          |              |                   |
| <u>Name</u>    |                  |           | File Size              | (bytes)  | Datetime Cr  | eated             |
| SQR ULSRC      | C01 5277655.log  |           | 1,704                  |          | 11/29/2016 1 | 12:26:15.121372PI |
| ulsrcc01 527   | 7655.PDF         |           | 3,410                  |          | 11/29/2016 1 | 12:26:15.121372PI |
| ulsrcc01 527   | 7655.out         |           | 255                    |          | 11/29/2016 1 | 12:26:15.121372PI |
| Distribute To  |                  |           |                        |          |              |                   |
| Distribution I | О Туре           |           | *Distribu              | ution ID |              |                   |
| User           |                  |           | LOBRAG                 | 01       |              |                   |

Return

It should then open up to your pdf report:

| Report I | Facpindoft<br>Taport ID: Sm301.aqr Cindd SCantoin mayOnr - 4175 |                |             |                      |                       |              |                         |                    |             | Fage NO. 1<br>Num Date 11/28/2016<br>Num rime 12:26:01 |                             |
|----------|-----------------------------------------------------------------|----------------|-------------|----------------------|-----------------------|--------------|-------------------------|--------------------|-------------|--------------------------------------------------------|-----------------------------|
| Class    | et Subj                                                         | Cat# Sec       | n Tin       | :10                  | unite<br>MIE/MAX C    | Component    | Enrollment<br>TOT/Car 1 | maitlist<br>Cr/Car | Class Statu | e Crosslisting                                         |                             |
|          | cays                                                            | rine pegin     | mand        | racility to moon C   | har Start-Stop cat    |              | instructor 1            | Inetr              | uctor 2     | instructor 1                                           |                             |
| 2054     | 1800                                                            | 430 01         | TH SCENAR   | ID ARALISIS          | 2.00                  | 18C          | 0/20                    | /                  | A A         | at Group Descripti                                     | on THE MARGING CAPACITY HIT |
|          | 7 7                                                             | h 01:00#x      | 03:50mm     | TEA                  | 08-max-2017           | 08-808-2017  | sohneon,o               |                    |             |                                                        |                             |
|          | this (                                                          | ection requir  | es permissi | ion from the instruc | tor.; this course doe | a not follow | regular estas           | ter dates.         |             |                                                        |                             |
| 2357     |                                                                 | 431 01         | riites so   | I WIALTS DILIC       | 2.00                  | 100          | 0/50                    | /                  | *           |                                                        |                             |
|          | 7 7                                                             | 61:00me        | 03:50m      | TEA                  | 08-max-2017           | 08-408-2017  | ochneon,c               |                    |             |                                                        |                             |
|          | this :                                                          | course does no | t follow re | gular espector date  | e.                    |              |                         |                    |             |                                                        |                             |
| 2356     |                                                                 | 432 01         | riionii su  | DITC MEALTH 2        | 2.00                  | 180          | 0/50                    | /                  |             |                                                        |                             |
|          | 7 7                                                             | h 01:00me      | 03:50mm     |                      | 08-max-2017           | 08-808-2017  | ochneon, c              |                    |             |                                                        |                             |
|          | this :                                                          | course does no | t follow re | gular emmeter date   | a.                    |              |                         |                    |             |                                                        |                             |
| 2359     |                                                                 | 433 01         |             | E STIARS OFFICE      | 2.00                  | 180          | 0/50                    | /                  |             |                                                        |                             |
|          | <b>z</b> z1                                                     | h 01:00me      | 03:50mc     | TER                  | 08-max-2017           | 08-408-2017  | Johnson, o              |                    |             |                                                        |                             |
|          | this :                                                          | course does no | t follow re | gular conseter date  | e.                    |              |                         |                    |             |                                                        |                             |
| 2455     |                                                                 | 550 01         | ADDLEBCER   | T DIV #800 II        | 1.00/6.00             | 280          | 0/25                    | 1                  |             |                                                        |                             |
|          | -                                                               | 02:00mm        | 05:00mx     | TEA                  | 08-max-2017           | 08-408-2017  | rngran, C               |                    |             |                                                        |                             |
|          | this (                                                          | ection requir  | es permissi | ion from the instruc | tor.                  |              |                         |                    |             |                                                        |                             |
| 2722     |                                                                 | 550 03         | COxes a 23  | TV GLODAL REALTS     | 1.00/6.00             | 220          | 0/25                    | 1                  |             |                                                        |                             |
|          |                                                                 | 01:00ax        | 01:00ax     | TEA                  | 08-max-2017           | 08-808-2017  | mallie,s                |                    |             |                                                        |                             |
| 2871     | 1828                                                            | 550 04         | 108188 18   | FURITC REALTH        | 1.00/6.00             | 280          | 0/1                     | 1                  | *           |                                                        |                             |
|          |                                                                 | 01:00ax        | 01:00ax     | TEA                  | 26-308-2017           | 08-808-2017  | weal, n                 |                    |             |                                                        |                             |
|          |                                                                 |                |             |                      |                       |              |                         |                    |             |                                                        |                             |
|          |                                                                 |                |             |                      |                       |              |                         |                    |             |                                                        |                             |
|          |                                                                 |                |             |                      |                       |              |                         |                    |             |                                                        |                             |
|          |                                                                 |                |             |                      |                       |              |                         |                    |             |                                                        |                             |
|          |                                                                 |                |             |                      |                       |              |                         |                    |             |                                                        |                             |